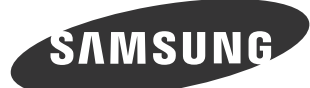

# **Quick Setup Guide** UD46E-A UD46E-C UD46E-B UD55E-B

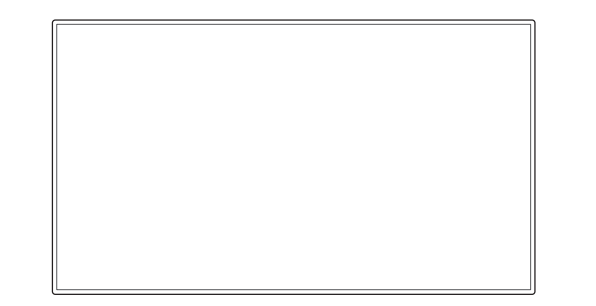

The colour and the appearance may differ depending on the product, and the specifications are subject to change without prior notice to improve the performance. Download the user manual from the website for further details. http://www.samsung.com/displaysolutions

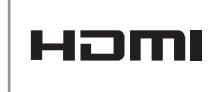

The terms HDMI and HDMI High-Definition Multimedia Interface, and the HDMI Logo are trademarks or registered trademarks of HDMI Licensing LLC in the United States and other countries.

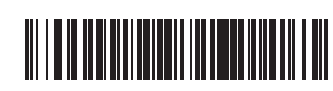

BN68-07319J-02

# | Checking the Components

- Contact the vendor where you purchased the product if any components are missing.

- The pictures may look different from the actual components.

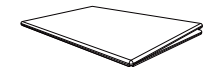

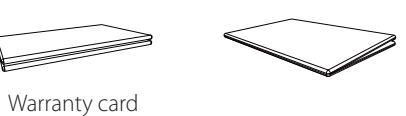

Quick Setup Guide

6

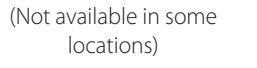

Power cord

Regulatory guide

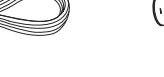

MagicInfo Software DVD

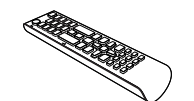

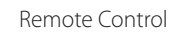

AUDIO adapter

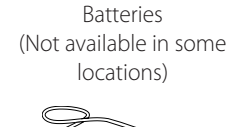

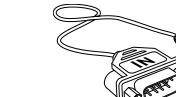

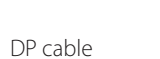

윾

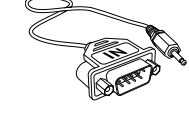

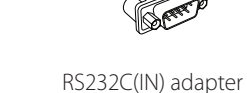

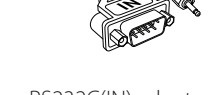

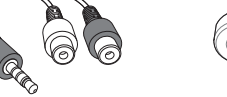

Holder-Ring (4EA) / Screw (4EA)

#### 0 2 3 4 POWER 6 SOURCE

| External sensor KIT

- 1 Aim the remote control towards this spot on the LCD Display. - Keep the area between the remote sensor and remote control obstacle-free.
- 2 Automatically detects the intensity of ambient light around a selected display and adjusts the screen brightness.
- ③ The power indicator will turn off when the product is turned on. It will blink in power-saving mode.
- 4 Use this button for turning the LCD Display on and off.
- 5 Switches from PC mode to Video mode. Selects the input source that an external device is connected to.

#### | Reverse Side

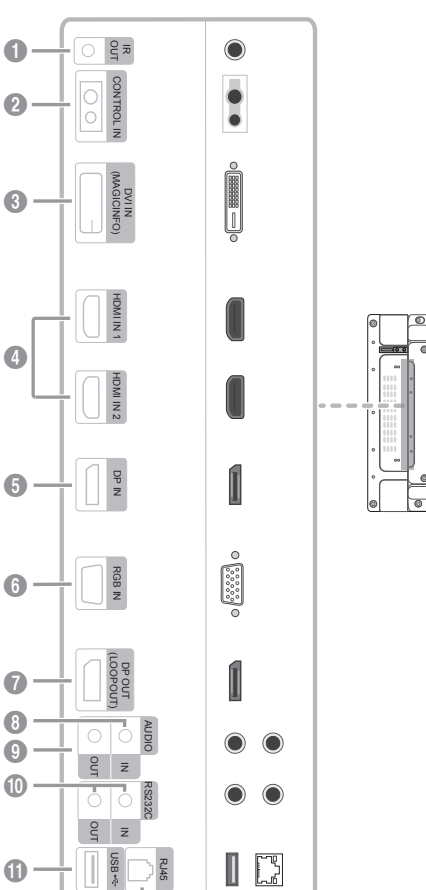

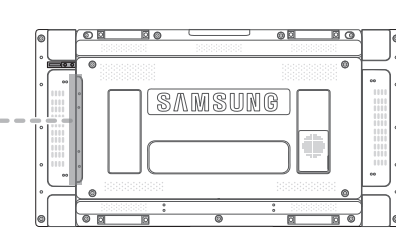

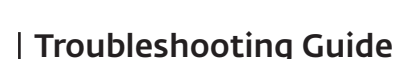

| Issues                                                      | Solutions                                                                                                    | Issues                                   | Solutions                                                                                                    |
|-------------------------------------------------------------|----------------------------------------------------------------------------------------------------|------------------------------------------|----------------------------------------------------------------------------------------------------|
| The screen keeps switching on and off.                      | Check the cable connection between the product and PC, and ensure the connection is secure.                                              | White does not really look white.        | Go to <b>Picture</b> and adjust the <b>White Balance</b> settings.                                                                        |
| No Signal is displayed on the screen.                       | Check that the product is connected correctly with a cable.                                                                              | The product will turn off automatically. | Go to <b>System</b> and make sure <b>Sleep Timer</b> is set to <b>Off</b> .                                                               |
|                                                             | Check that the device connected to the product is powered on.                                                                            |                                          | If a PC is connected to the product, check the power status of the PC.                                                                    |
| Not Optimum Mode is displayed.                              | This message is displayed when a signal from the graphics card exceeds the product's                                                     |                                          | Make sure the power cable is connected properly to the product and power outlet.                                                          |
|                                                             | Refer to the Standard Signal Mode Table and<br>set the maximum resolution and frequency                                                  |                                          | If the signal from a connected device is not detected, the product automatically turns off after 10 to 15 minutes.                        |
| The images on the                                           | according to the product specifications.                                                                                                 | There is no sound.                       | Check the connection of the audio cable or adjust the volume.                                                                             |
| screen look distorted.                                      |                                                                                                    |                                          | Check the volume.                                                                                                    |
| The screen is not clear.<br>The screen is blurry.           | Adjust Coarse and Fine.                                                                                                    | The volume is too low.                   | Adjust the volume.                                                                                                    |
|                                                             | cable, etc) and try again.                                                                                                    |                                          | If the volume is still low after turning it up to<br>the maximum level, adjust the volume on<br>your PC sound card or software programme. |
|                                                             | Set the resolution and frequency to the recommended level.                                                                               |                                          |                                                                                                    |
| The screen appears unstable and shaky.                      | Check that the resolution and frequency of the PC and graphics card are set within a range                                               | The remote control does not work.        | Make sure that the batteries are correctly in place (+/-).                                                                                |
| There are shadows or<br>ghost images left on the<br>screen. | compatible with the product. Then, change the screen settings if required by referring to the Additional Information on the product menu |                                          | Check if the batteries are flat.                                                                                                    |
|                                                             |                                                                                                    |                                          | Check for power failure.                                                                                                    |
|                                                             | and the Standard Signal Mode Table.                                                                                                    |                                          | Make sure that the power cord is connected.                                                                                               |
| The screen is too bright.<br>The screen is too dark.        | Adjust Brightness and Contrast.                                                                                                    |                                          | Check for any special lighting or neon signs switched on in the vicinity.                                                                 |

- 1 Receives the remote control signal via the external sensor board and outputs the signal via LOOP OUT.
- 2 Supplies power to the external sensor board or receives the light sensor signal.
- ③ DVI IN: Connects to a source device using a DVI cable or HDMI-DVI cable. MAGICINFO: To use MagicInfo, make sure to connect the DP-DVI cable.
- Onnects to a source device using an HDMI cable.
- **(5)** Connects to a PC using a DP cable.
- 6 Connects to a source device using a D-SUB cable.
- Connects to another product using a DP cable.
- 8 Receives sound from a PC via an audio cable.
- 9 Connects to the audio of a source device.
- 10 Connects to MDC using an RS232C adapter.
- (1) Connect to a USB memory device. (Only for update purpose)
- 2 Connects to MDC using a LAN cable.

# | Connecting to a PC

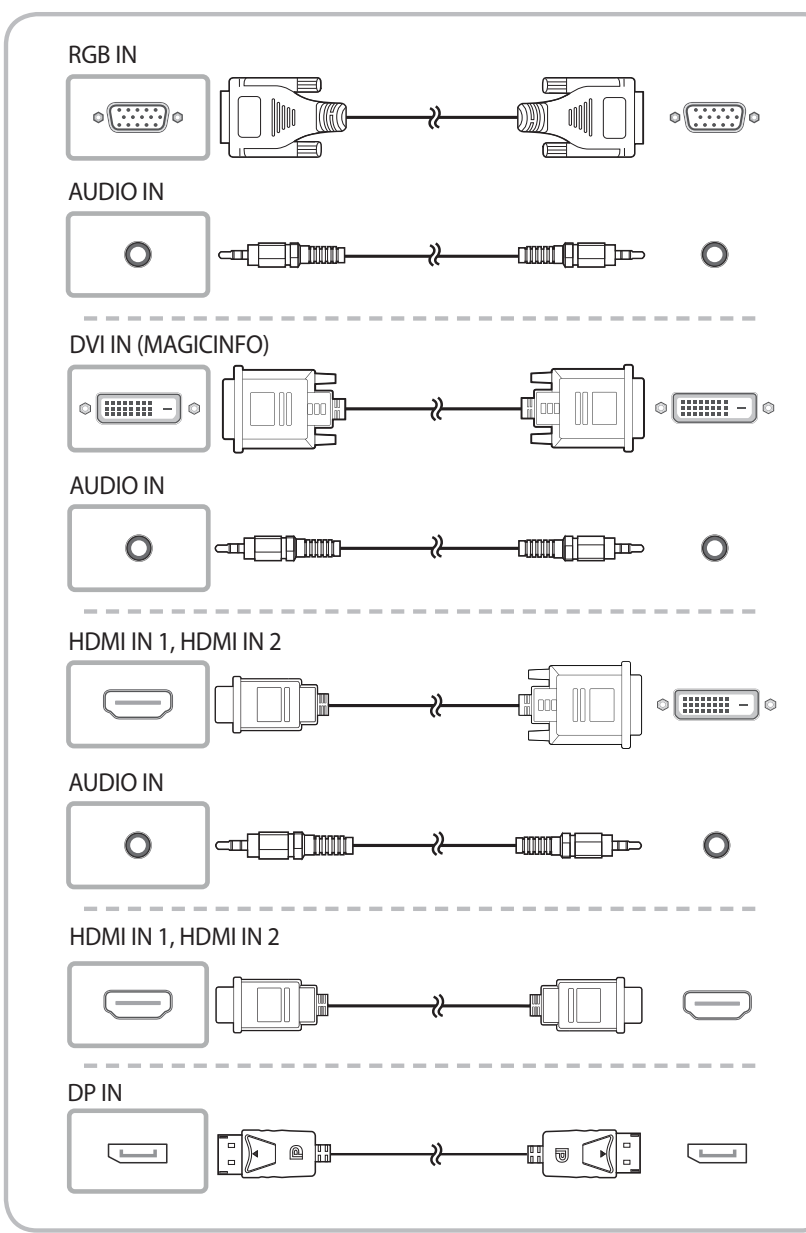

### | Connecting to a Video Device

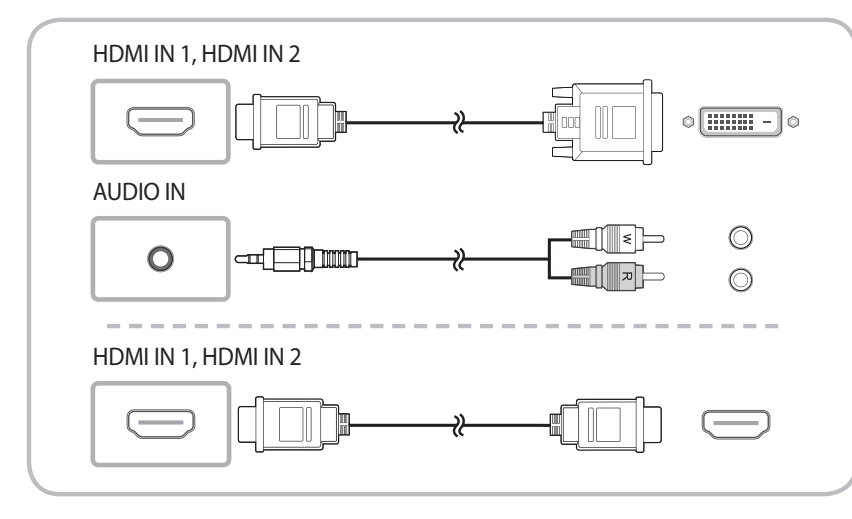

### | Connecting to an Audio System

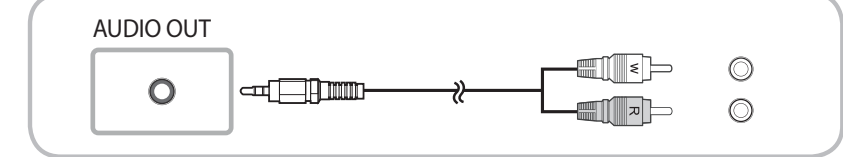

# | Connecting the LAN Cable

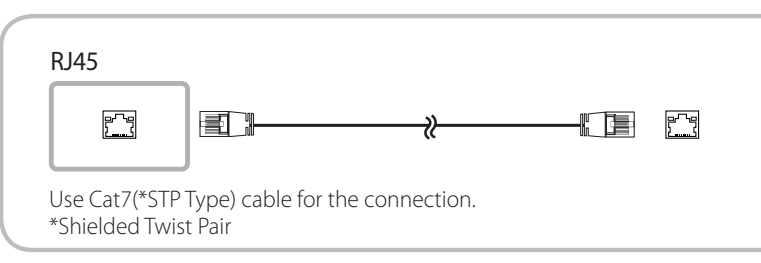

# | Connecting an External Monitor

To use old and new models together, first contact the dealer the product was purchased from to check if they are compatible.

#### DP OUT (LOOPOUT)

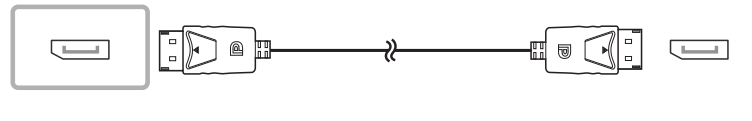

### | Connecting to MDC

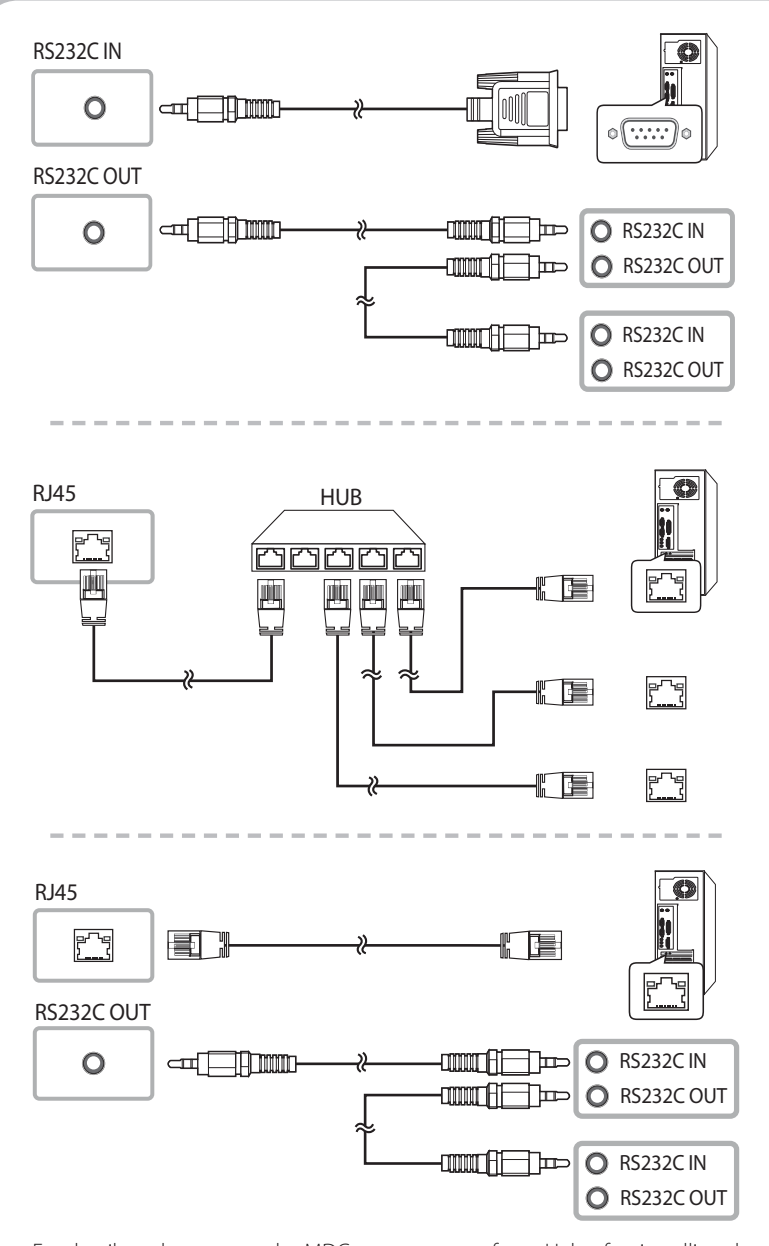

For details on how to use the MDC programme, refer to Help after installing the programme. The MDC programme is available on the website.

# | Specifications

| Model Name             |              | UD46E-A                           | UD46E-C                           | UD46E-B                           | UD55E-B                         |
|------------------------|--------------|-----------------------------------|-----------------------------------|-----------------------------------|---------------------------------|
| Panel                  | Size         | 116.8 cm                          | 116.8 cm                          | 116.8 cm                          | 138.7 cm                        |
|                        | Display area | 1018.08 mm (H) x<br>572.67 mm (V) | 1018.08 mm (H) x<br>572.67 mm (V) | 1018.08 mm (H) x<br>572.67 mm (V) | 1209.6 mm (H) x<br>680.4 mm (V) |
| Dimensions (W x H x D) |              | 1022.1 x 576.6 x<br>97.4 mm       | 1024 x 578.6 x<br>113.6 mm        | 1022.1 x 576.6 x<br>97.4 mm       | 1213.5 x 684.3 x<br>96.6 mm     |
| Weight (without Stand) |              | 16.2 kg                           | 16.2 kg                           | 16.2 kg                           | 21.5 kg                         |

| nchronization | Horizontal Frequency |  |
|---------------|----------------------|--|
| nchronization | Vertical Frequency   |  |
|               | RGB Analogue, DVI (D |  |
| esolution     | Optimum resolution   |  |
|               | Maximum resolution   |  |
|               |                      |  |

Maximum Pixel Clock

Power Supply

| Environmental  | Operating |
|----------------|-----------|
| considerations | Storage   |

- This device is a Class A digital apparatus.

(For India Only) This product is RoHS compliant. For more information on safe disposal and recycling visit our website www.samsung.com/in or contact our Helpline numbers -18002668282, 180030008282.

# **Contact SAMSUNG WORLD WIDE**

Web site: http://www.samsung.com

| INDIA 1800 3000 8282<br>1800 266 8282 |       |                                 |
|---------------------------------------|-------|---------------------------------|
|                                       | INDIA | 1800 3000 8282<br>1800 266 8282 |

30 – 81 kHz, 30 – 134 kHz (DisplayPort), 30 – 90 kHz (HDMI)

48 - 75 Hz, 56 - 75 Hz (DisplayPort), 24 - 75 Hz (HDMI)

gital Visual Interface) Compliant Digital RGB

1920 x 1080 @ 60 Hz

1920 x 1080 @ 60 Hz, 3840 x 2160 @ 60 Hz (HDMI1, HDMI2, DP)

148.5 MHz (Analogue, Digital), 594 MHz (Displayport, HDMI)

AC 100 to 240 VAC (+/- 10%), 60 / 50 Hz  $\pm$  3 Hz Refer to the label at the back of the product as the standard voltage can vary in different countries.

Temperature: 0 °C - 40 °C (32 °F - 104 °F) Humidity: 10 % - 80 %, non-condensing

Temperature: -20 °C - 45 °C (-4°F - 113°F) Humidity: 5 % - 95 %, non-condensing

2 - Toll Free - Toll Free